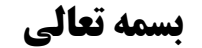

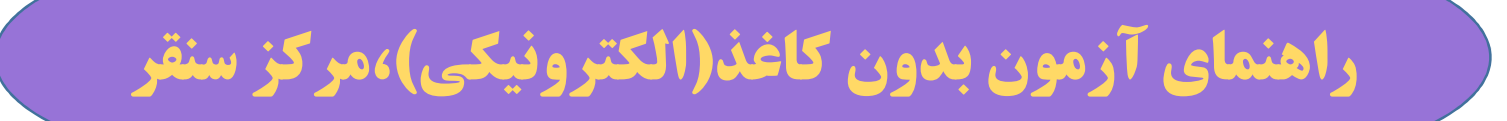

| Version : ٩.٣٧ |                                              |
|----------------|----------------------------------------------|
|                | شناسه کاربری: شماره دانشجویی ۹۲۴۰۷۱۵۳۵       |
|                | کلمه عبور : <b>شماره شناسنامه ••••••••</b> • |
| _              | ورود انصراف                                  |
|                |                                              |

شناسه کاربری:شماره دانشجویی

کلمه عبور:شماره شناسنامه

| AA       |             |                        |             |                          |                             |
|----------|-------------|------------------------|-------------|--------------------------|-----------------------------|
|          |             |                        |             |                          | F۵ Refre:                   |
|          |             |                        |             |                          |                             |
|          |             |                        |             |                          |                             |
|          |             |                        |             |                          |                             |
|          |             |                        |             |                          |                             |
| کد درس : | نمره منفى : | پايان مهلت ورود :      | ساعت شروع : | مدت آزمون :              | تاريخ آزمون :               |
|          |             |                        |             |                          |                             |
|          |             | <b>گروه :</b> کارشناسي |             | شناسه کاربری : ۹۲۴۰۷۱۵۳۵ |                             |
|          |             | تلقن همراه :           |             | <b>:</b> پوريا شاهملکي   | نام و نام خانوادگړ<br>      |
|          |             | محل صدور :<br>کریا د   |             | a titlere deserves.      | نام پدر :<br>شيا د شتاب تاب |
|          |             | حنسبت: مرد             |             |                          | تاريخ تولد :                |
|          |             |                        |             |                          | , (2)                       |
|          |             |                        |             | ورد تایید می باشد.       | 🛚 صحت اطلاعات فوق م         |
|          |             |                        |             |                          | /                           |

**مرحله 1: تیک مربوط به صحت اطلاعات را بزنیدگزینه ورود به آزمون فعال می شود. مرحله ۲: بر روی گزینه ورود به آزمون کلیلک نمایید.** 

| راهنماي ازمون الكترونيكي                                                                                   | دانشگاه پیام نور مرکز سنقر  واحد IT                                                                             |                         |
|----------------------------------------------------------------------------------------------------|----------------------------------------------------------------------------------------------------|-------------------------|
| فارً.<br>فارًا<br>نام ونام خانوادگی :<br>نام ونام خانوادگی :<br>نام ونام خانوادگی :<br>نام ونام خانوادگی : | کد درس : ۱۱۱۱۰۰۵ مقطع : کارشناسی<br>درس : ریاضیات وکاربردآن رشته : ریاضی<br>وال کلیک کنید <sup>درمدیریت ۱</sup> | (مان باقیمانده<br>۲۲:۹۰ |
| ۱- کدام یک از عبارات زیر در مورد چا<br>[]]) چاپگرهای سوزنی در مقایسه با چ                                  | بگرهای سوزنی و لیزری غلط می باشد ؟<br>پگرهای لیزری صدای زیادی دارند .                                           | زمان ک                  |
| ۳]) سرعت چاپگرهای لیزری بیشتر از                                                                           | سرعت چاپگر های سوزنی است                                                                                        |                         |
| ۳]) قیمت چاپگرهای لیزری بیشتر از                                                                           | چاپگر های سوزنی است .                                                                                           |                         |
| ۴ ) کیفیت چاپگر های سوزنی بالاتر از                                                                        | کیفیت چاپگر های لیزری است .                                                                                     |                         |
| ۲ جز <mark>ء</mark> وسایل خروجی می باشد.                                                                   |                                                                                                    |                         |
| Keyboard (1                                                                                                |                                                                                                    |                         |
| Printer (T                                                                                                 |                                                                                                    |                         |
| Mouse (T                                                                                                   |                                                                                                    |                         |
| Scanner (9                                                                                                 |                                                                                                    |                         |

ىين حساب

بعد از باز شدن فرم سوالات،میتوانید گزینه موردنظر را انتخاب نمایید.

جهت تصحیح کافیست بر روی گزینه غلط کلیک نمایید ویاگزینه صحیح را انتخاب نمایید. جهت اطلاع از زمان باقیمانده آزمون ،در بالای فرم بر روی زمان باقیمانده کلیک نمایید.

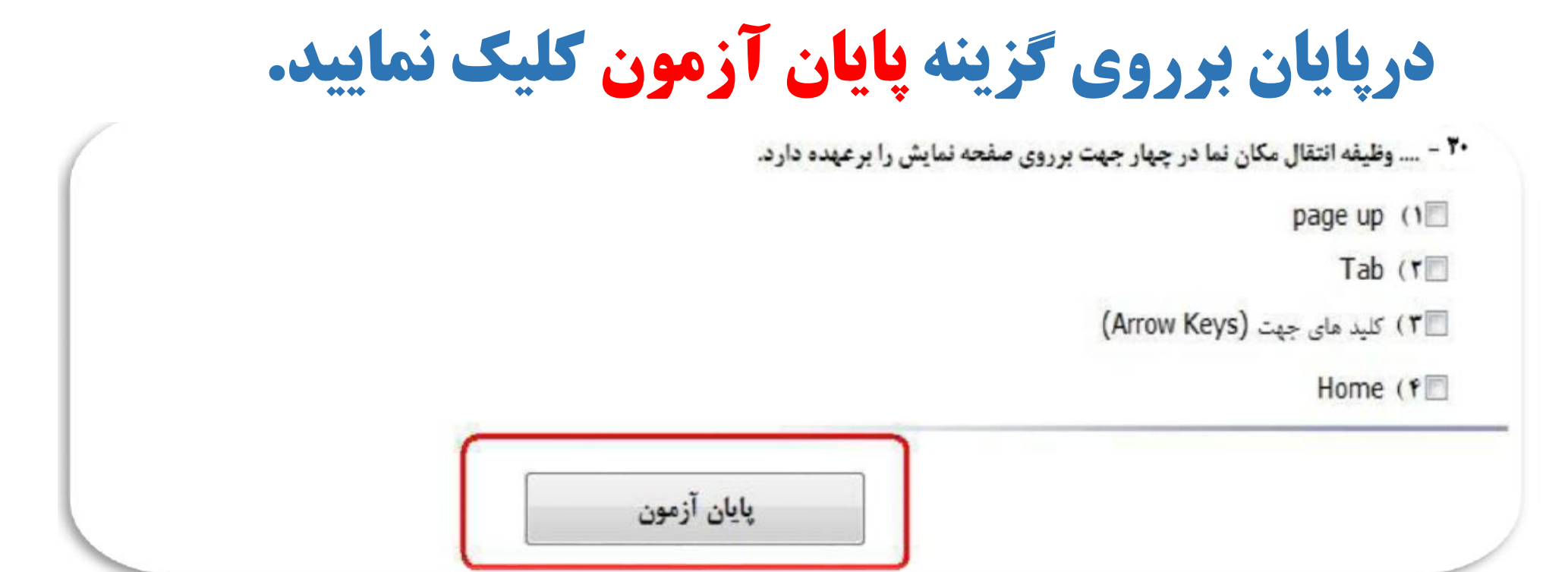

**با کلیک بر روی پایان آزمون پنجره زیربه منظوراطمینان از پایان آزمون نمایش** داده می شود.در این پنجره نیز گزینه <mark>پایان آزمون</mark> را انتخاب نمایید.

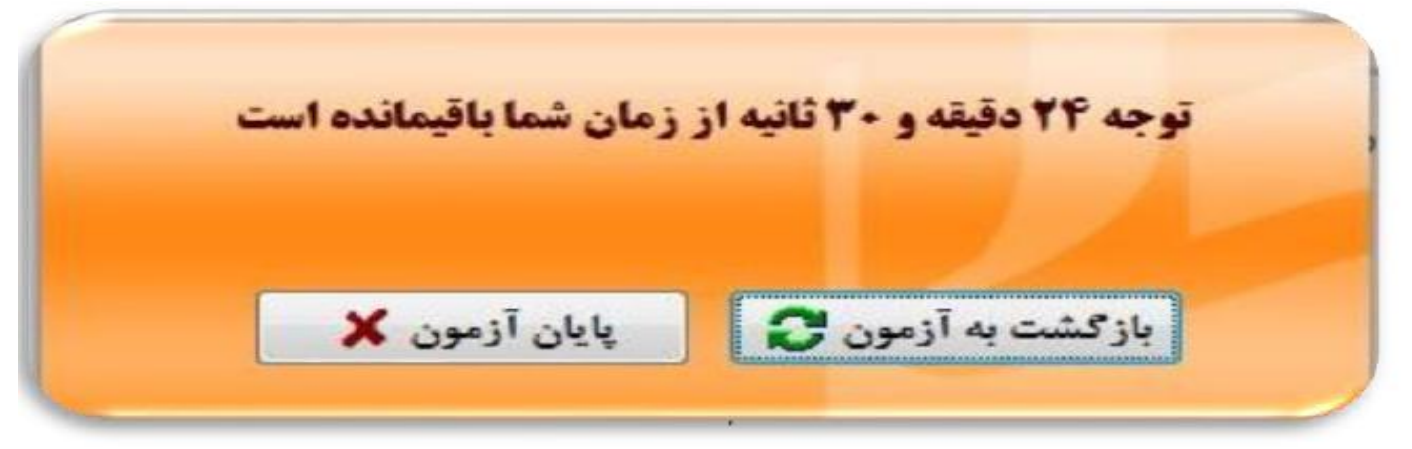

راهنماي آزمون الكترونيكي

## درپایان آزمون پنجره زیر نمایش داده می شود:

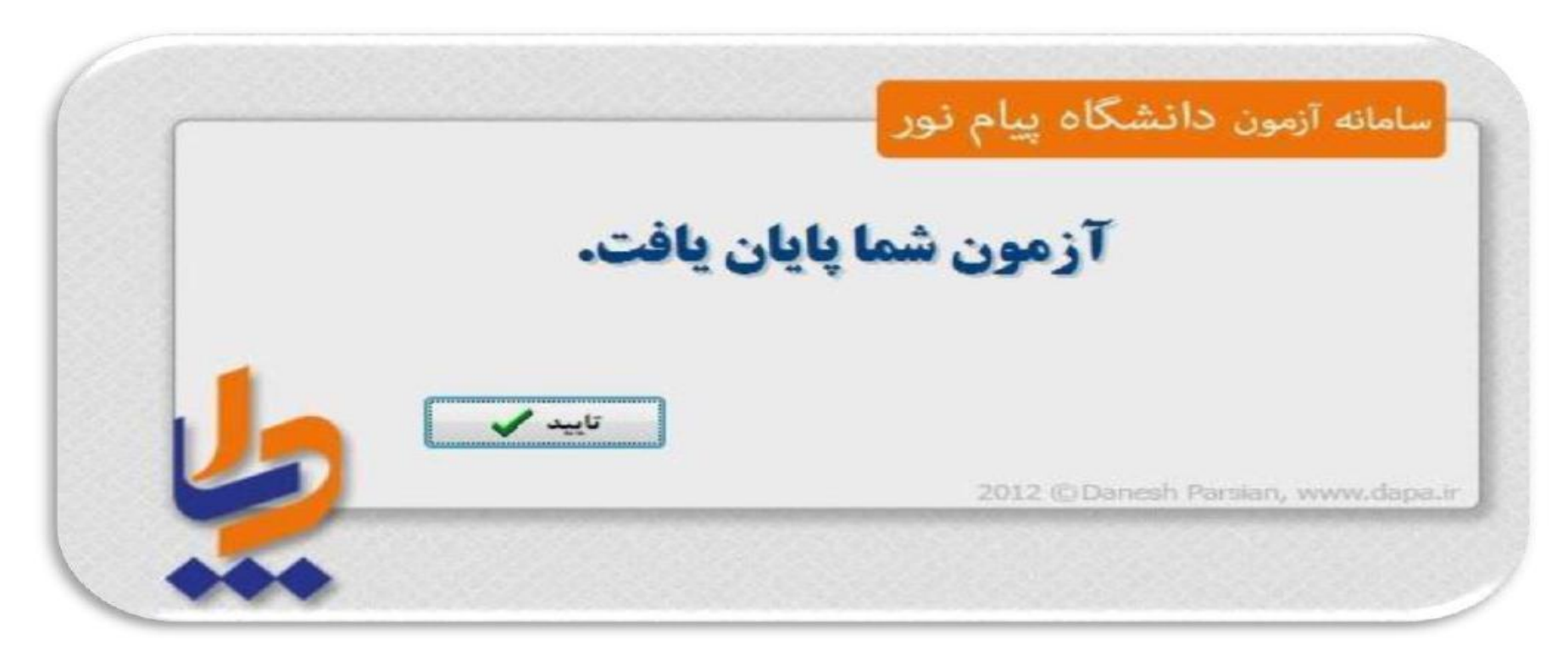

توجه:

**برای حرکت در صفحات سوالات از غلطک موس استفاده نمایید.** از خاموش کردن ویا زدن کلید ریست خودداری فرمایید.